## オートコンプリート機能を無効にするための設定方法

「Internet Explorer 11」(以下、IE11 といいます)におけるオートコンプリート機能を無効にするための設定方法をご案内いたします。

また、利用者 ID やログインパスワード等がすでに記録された状態となっている場合(ここで案内するオートコンプリート機能を無効にする前に JEWBOFFICE ヘログインしている場合など)は、オートコンプリート履歴についても削除をおこなってください。

## 【オートコンプリート機能を無効にするための手順】

- 1. Internet Explorer (IE11) を起動します。
- メニューバーにある[ツール(T)]をクリックし、[インターネットオプション(O)]をクリックします。
  ※メニューバーが表示されていない場合は、「Alt」キーを押下し、メニューバーを表示させます。
- 3. 表示された画面の[コンテンツ]タブをクリックし、[設定(I)]をクリックします。

| インターネット オプション 🕦 💦 💦 💦                                                           |
|---------------------------------------------------------------------------------|
| 全般 セキュリティ ブライバシー コンテンツ 接続 プログラム 詳細設定<br>証明書                                     |
| 暗号化された接続と識別のための証明書を設定します。                                                       |
| SSL 状態のクリア(S)      証明書(C)      発行元(B)                                           |
| オートコンプリート 2                                                                     |
| オートコンプリートによって、Web ページで前回<br>入力した内容を、入力中に補完できます。                                 |
| フィードと Web スライス                                                                  |
| フィードと Web スライスは、Web サイトの更新<br>されたコンテンツを Internet Explorer やその<br>他のプログラムで表示します。 |
|                                                                                 |
|                                                                                 |
|                                                                                 |
|                                                                                 |
|                                                                                 |
|                                                                                 |
| OK キャンセル 適用(A)                                                                  |

4. 「オートコンプリートの設定」画面が表示されますので、[フォームのユーザー名およびパスワード(P)]の レチェックを外します。

また、利用者 ID やログインパスワード等がすでに記録された状態となっている場合は、[オートコンプリ ート履歴の削除(D)]をクリックします。

※[オートコンプリート履歴の削除(D)]をクリックした場合、別ウィンドが開きますので、[削除 (D)]をクリックします。

| オートコンプリートの設定                                                   |
|----------------------------------------------------------------|
| オートコンプリートを有効にすると、以前に入力したり訪問したエントリの中<br>で一致する可能性があるものが一覧表示されます。 |
| オートコンプリートの対象                                                   |
|                                                                |
| ☑ 閲覧の履歴( <u>H</u> )                                            |
| ☑ お気に入り(⊻)                                                     |
| 回 フィード( <u>E</u> )                                             |
| ✓より良い結果を得るため Windows Search を使用(W)                             |
| ☑ 候補 URL( <u>U</u> )                                           |
| □ フォーム(E)                                                      |
| ① □ フォームのユーザー名およびパスワード(P)                                      |
| □ パスワードの保存前に確認( <u>S</u> )                                     |
| ② オートコンプリート履歴の削除( <u>D</u> )                                   |
|                                                                |
| OK キャンセル                                                       |

- 5. 項番4の画面で[OK]をクリックします。
- 6. 項番3の画面に戻りますので[OK]をクリックします。
- 7. IE11 を[×]で閉じます。
  これで「オートコンプリート機能」は無効になりました。